# Manual de la Empresa

# Tablón de comunicaciones

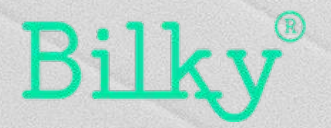

# 1. Tablón de comunicaciones

Comunica y recibe noticias de forma profesional

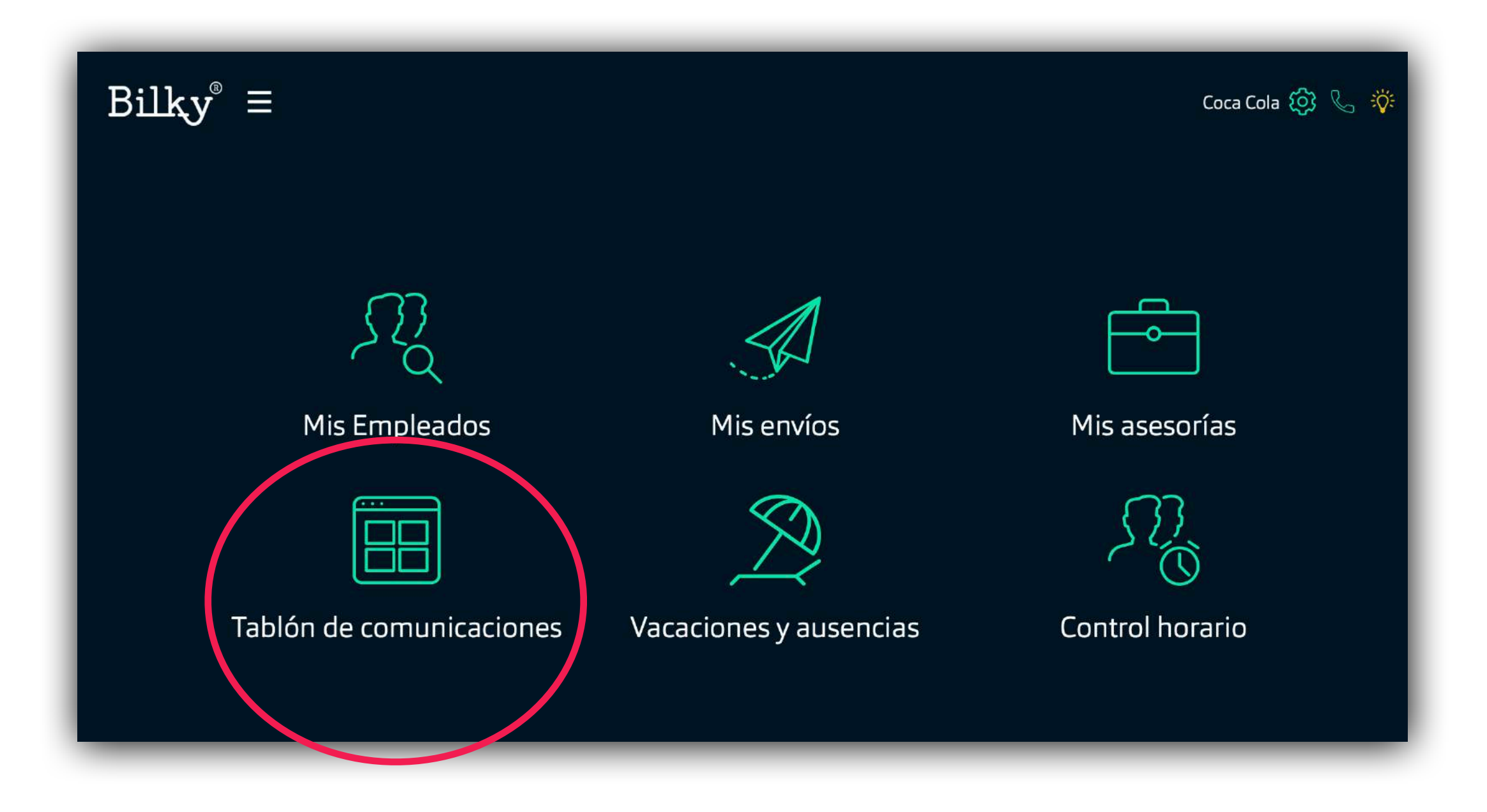

+ Noticias: Accede al tablón de comunicaciones desde tu portal. Comparte y recibe las noticias con todos tus empleados y tu Asesoría.

# 2. Tablón de comunicaciones

Comunica y recibe noticias de forma profesional

+ Tablón de mi Empresa: Accede al tablón donde se puede revisar todas las comunicaciones enviadas a tus **empleados** y crear nuevas. + Tablón de mi Asesor: En el caso de tener un Asesor, podrás acceder al tablón donde se puede revisar todas las comunicaciones que te envía tu Asesoría.

| $Bilky^{\otimes} \equiv Atrás$ | Elige un tablón | Coca Cola 🙆 📞 🔅 🕞   |
|--------------------------------|-----------------|---------------------|
| Tablón de                      | mi empresa      | Tablón de mi asesor |

# 3. Tablón de mi empresa

Comunica y recibe noticias de forma profesional

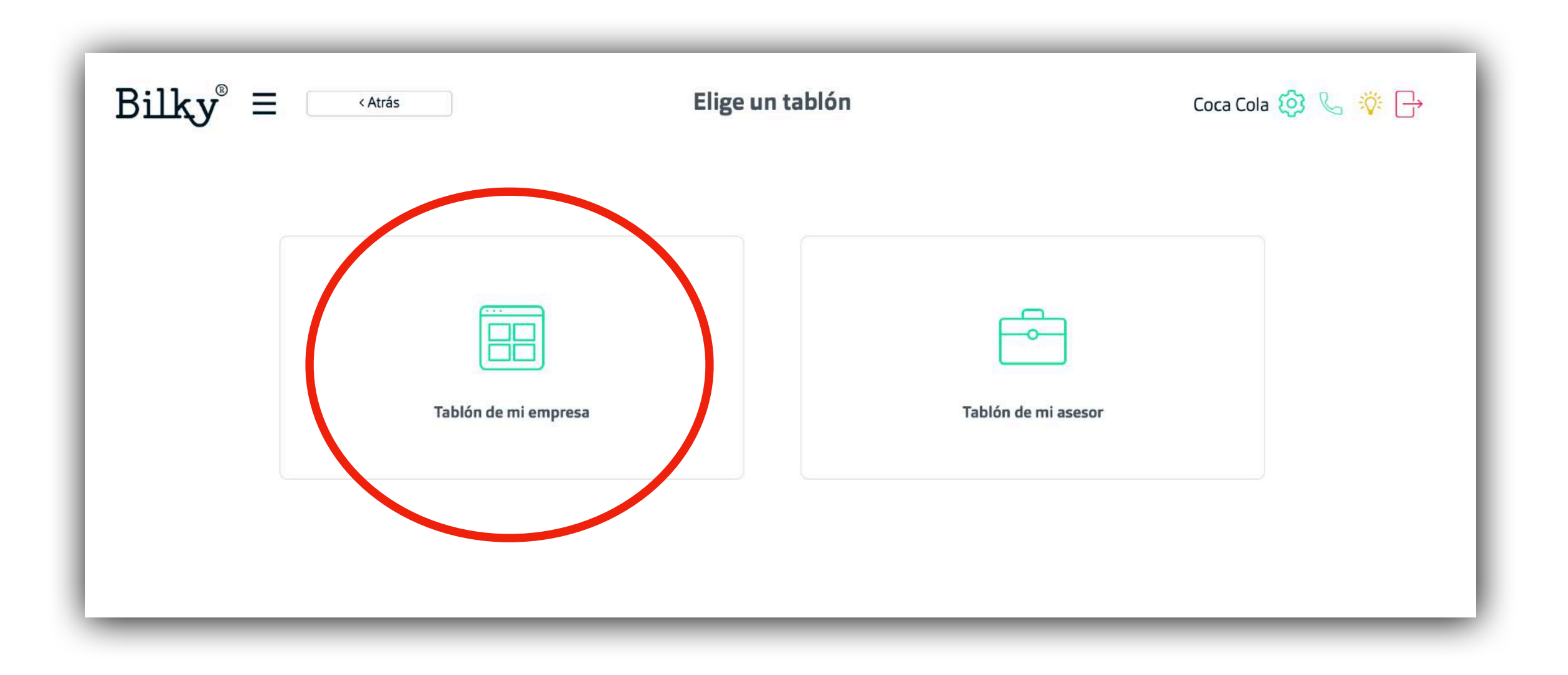

# 3a. Tablón de mi empresa

Comunica noticias de forma profesional a todos tus empleados

+ Acceder al tablón: Accede al tablón donde se puede revisar todas las comunicaciones enviadas y crear nuevas.

+ Añadir comunicación: Añade directamente una nueva comunicación a todos tus empleados.

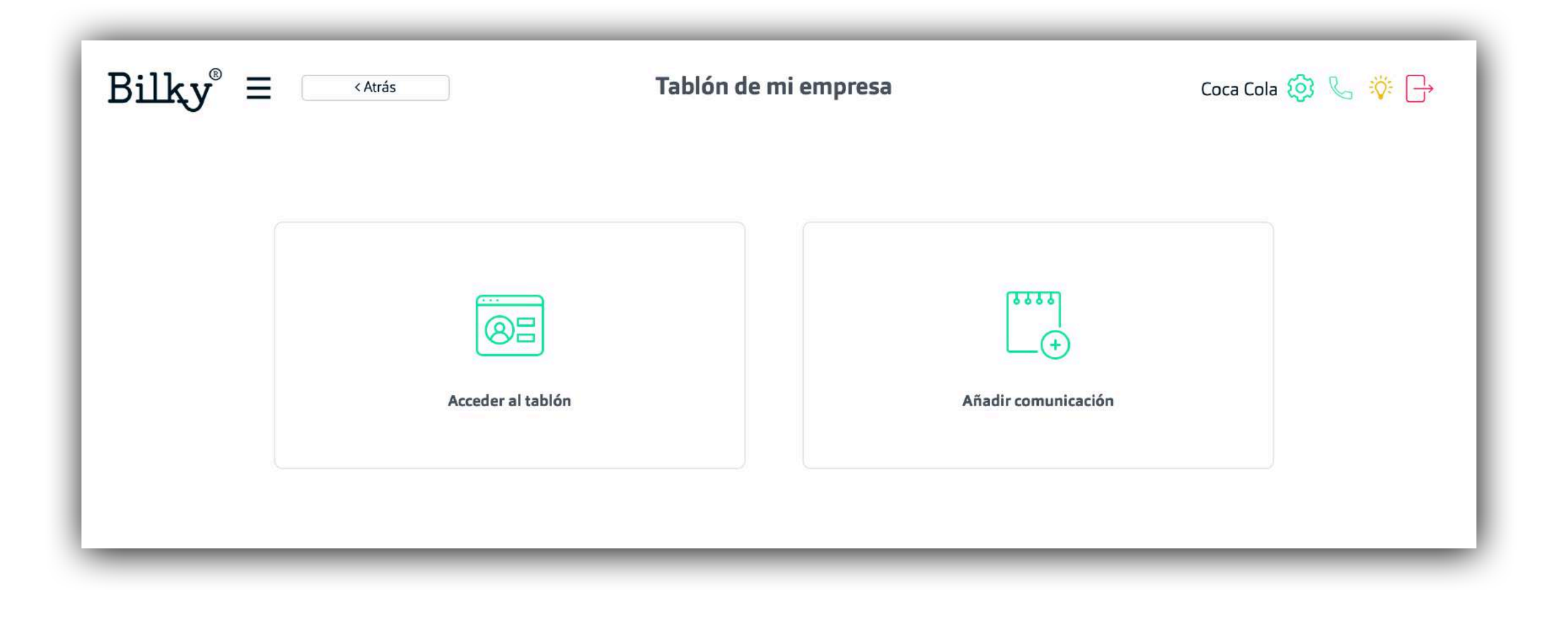

### **3b.** Añadir comunicación

Añade una nueva comunicación a todos tus empleados

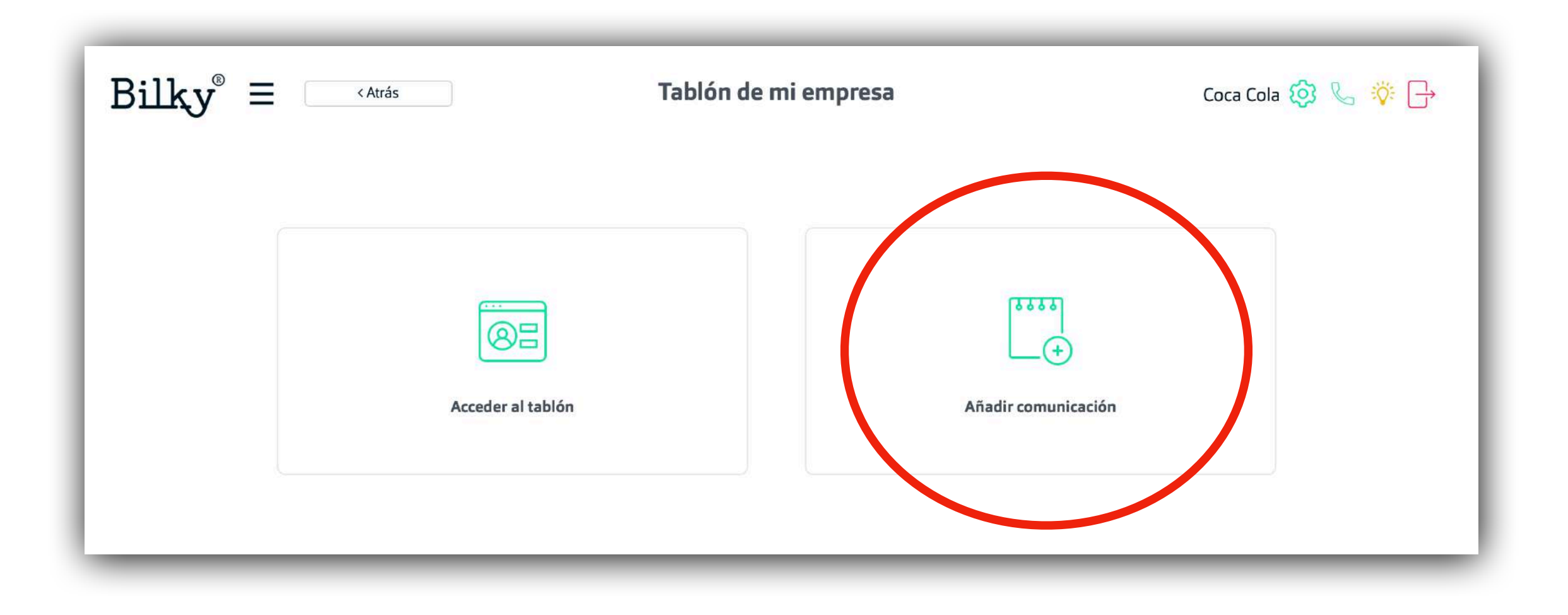

# **3c.Crear nueva comunicación**

#### Crea una nueva comunicación a todas tus empleados

+ Posibilidades: Añade una nueva comunicación a todos tus empleados. Puedes añadir el texto que quieras, subir archivos adjuntos como apoyo al contenido y añadir una imagen de cabecera a la noticia.

+ Importante: Al dar al botón guardar, no estamos publicando la comunicación a todos los empleados, sólo estamos guardando la publicación.

| Bilky <sup>®</sup> = <atrás< th=""><th>Añadir comunicación</th><th>Coca Cola 🙆 📞 🔅 📑</th></atrás<> | Añadir comunicación | Coca Cola 🙆 📞 🔅 📑   |
|----------------------------------------------------------------------------------------------------|---------------------|---------------------|
| Asunto                                                                                             |                     | 🖾 Añadir una imagen |
| Anade un tema<br>A Normal → Negrita Itálica Subrayado III                                          |                     | Adjuntar documentos |
| Mensaje                                                                                            |                     | Agregar             |
|                                                                                                    |                     |                     |
|                                                                                                    |                     |                     |
| Guardar                                                                                            |                     | Cancelar            |
|                                                                                                    |                     |                     |

# **3d.Publicar una comunicación**

#### Publica una comunicación a todos tus empleados

+ Publicar: Una vez hemos creado la comunicación podemos revisar todo y si es necesario editarla de nuevo para después publicarla en todos los portales de los empleados.

+ Importante: Al publicar, esta comunicación se publicará en todos los portales de tus empleados. Siempre podrás editar o quitar la publicación posteriormente. Bilky siempre envía un email de aviso de una nueva publicación a todos los empleados.

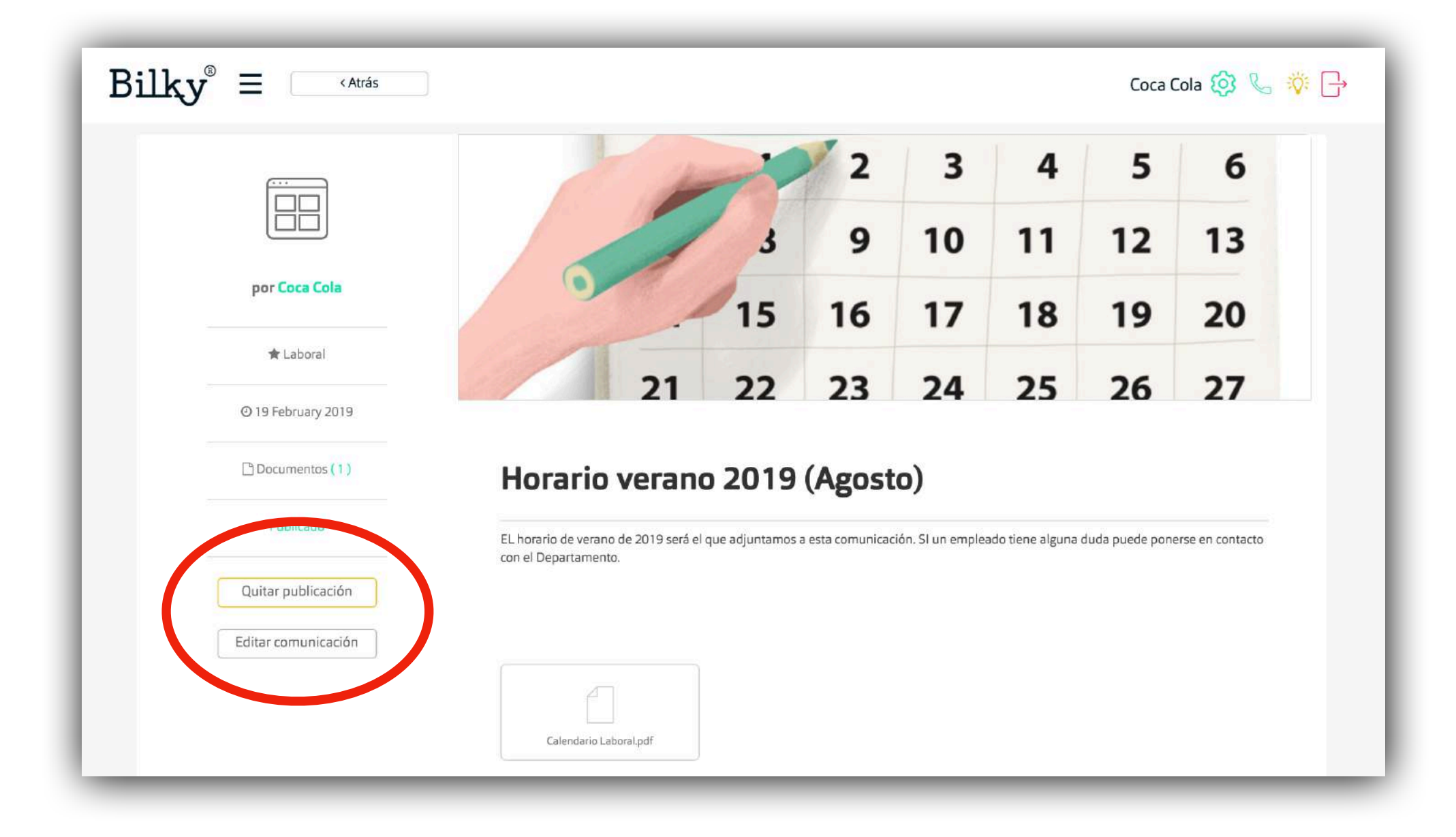

### 4. Acceder al tablón

Revisa todas tus comunicaciones

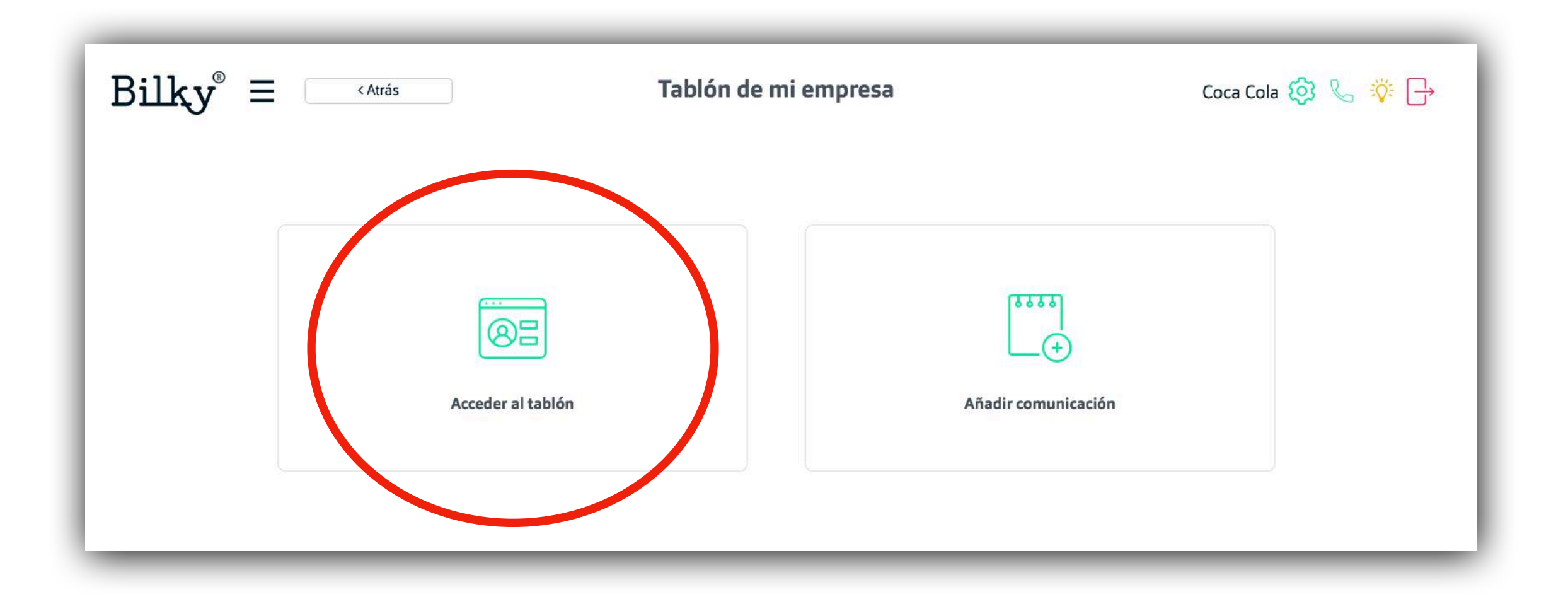

# 4a. Revisa todas tus comunicaciones

Accede de forma sencilla a todas tus comunicaciones.

+ **Revisión:** Accede de forma rápida a todas tus comunicaciones. Podrás ver el estado de cada una (publicado o pendiente) y añadir una nueva comunicación.

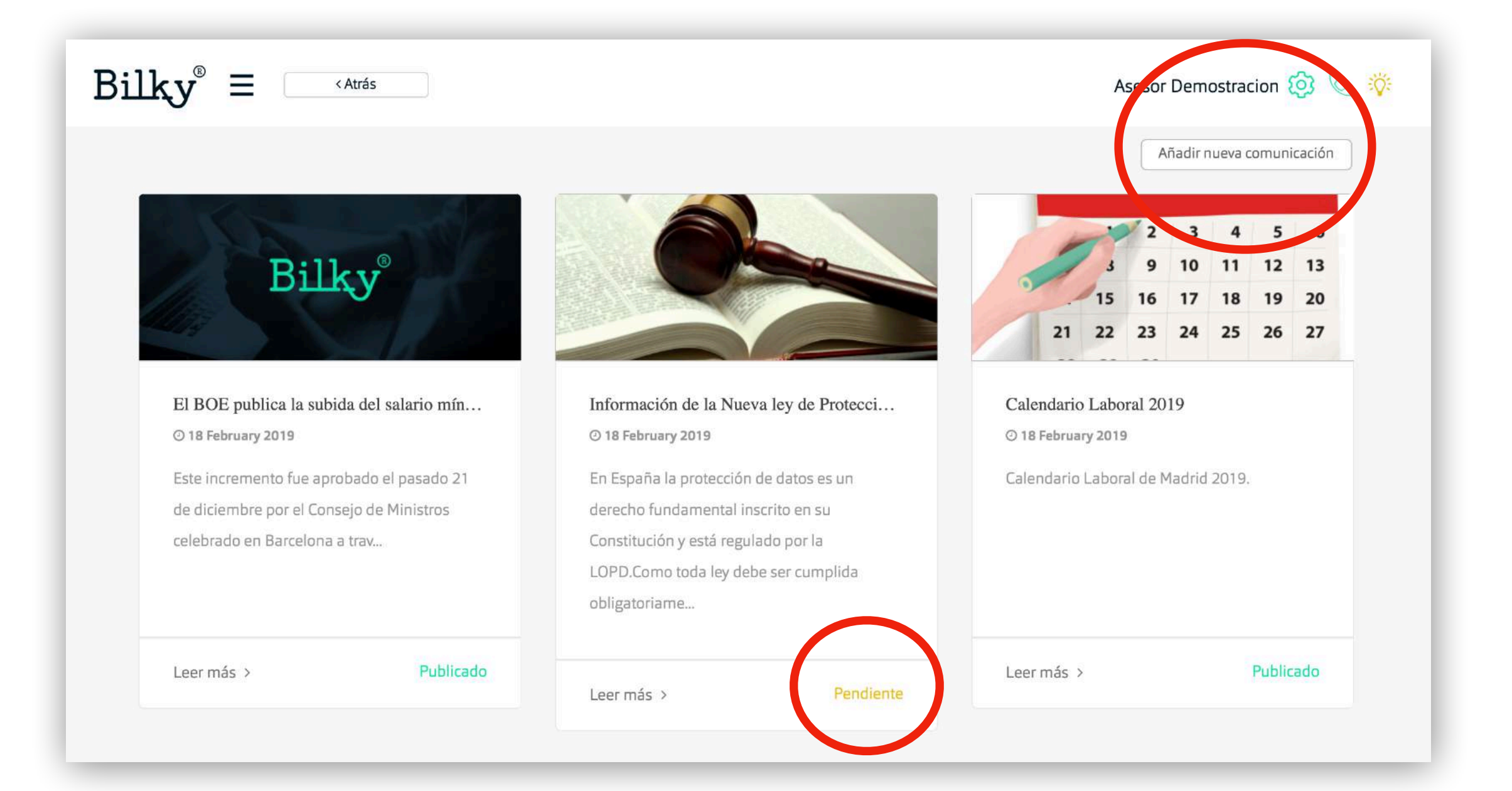

# 4b. Revisa y edita una comunicación

Accede de forma sencilla a una comunicacion.

+ **Revisión:** Accede de forma rápida a una comunicación. Podrás cambiar el estado y editar el texto o los documentos adjuntos de la comunicación.

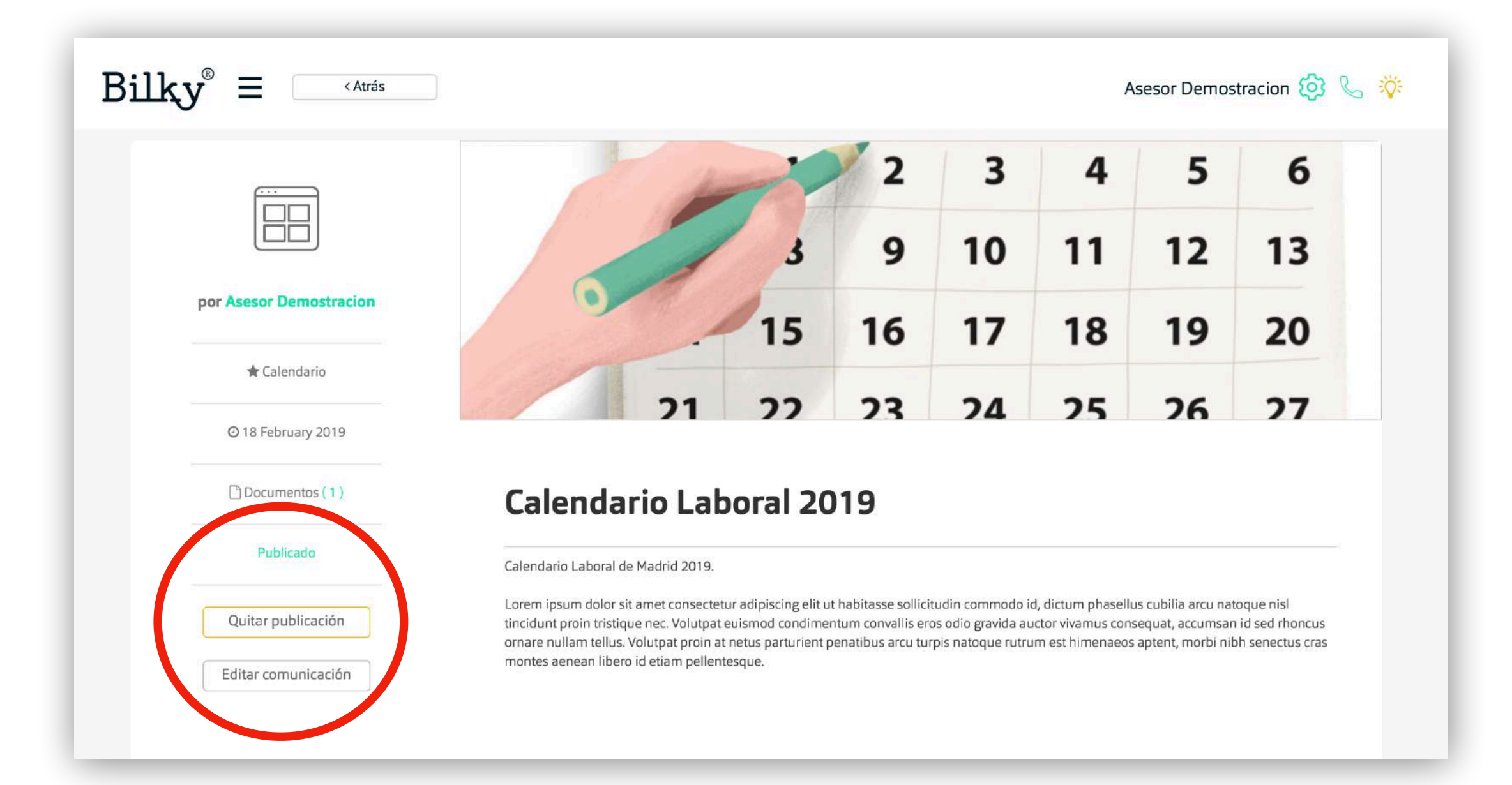

### 5. Tablón de mi asesor

Recibe noticias de tu asesoría

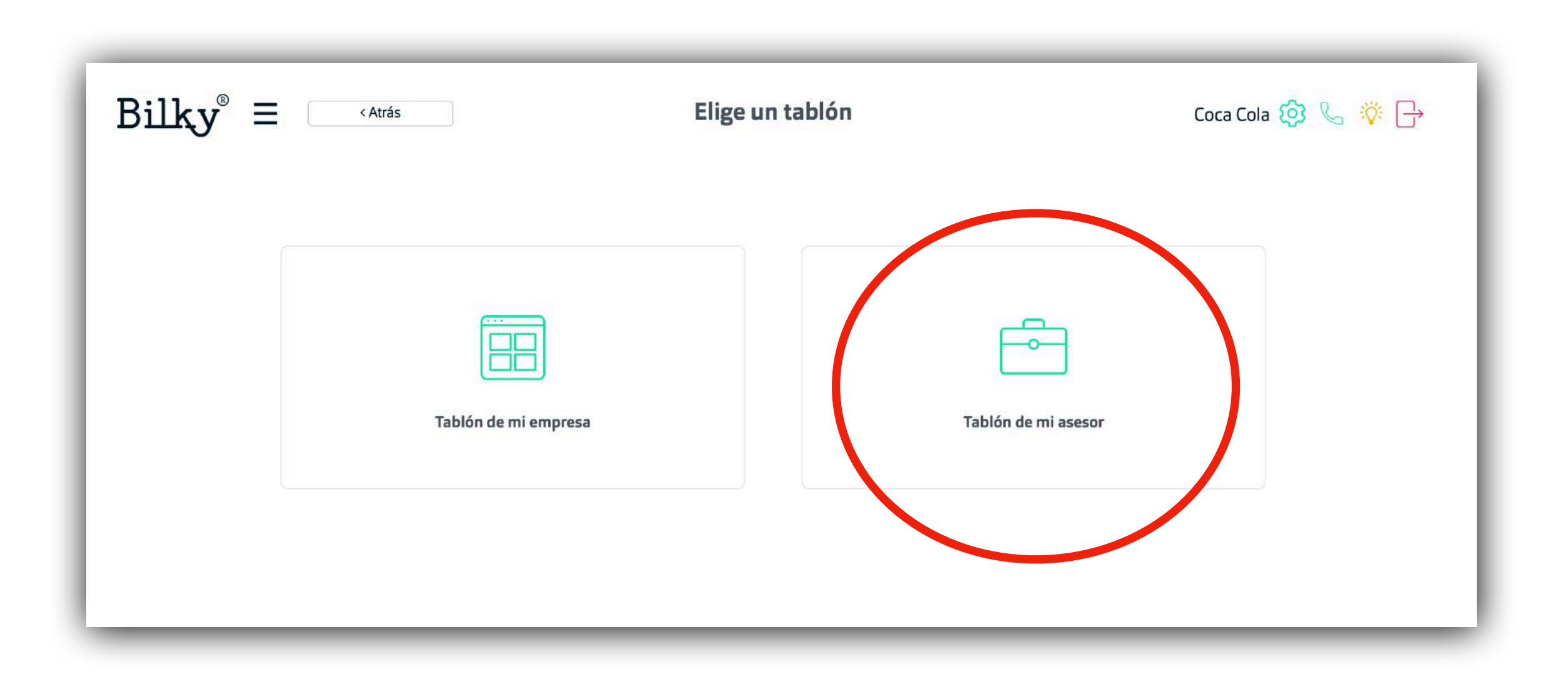

+ Importante: Esta funcionalidad la tienen las empresas que trabajan con una Asesor que también tiene Bilky.

# 5a. Accede a las comunicaciones

Accede a las noticias que te cuelga tu asesoría

+ Leer más: Accede de forma rápida a una comunicación y revisa el contenido.

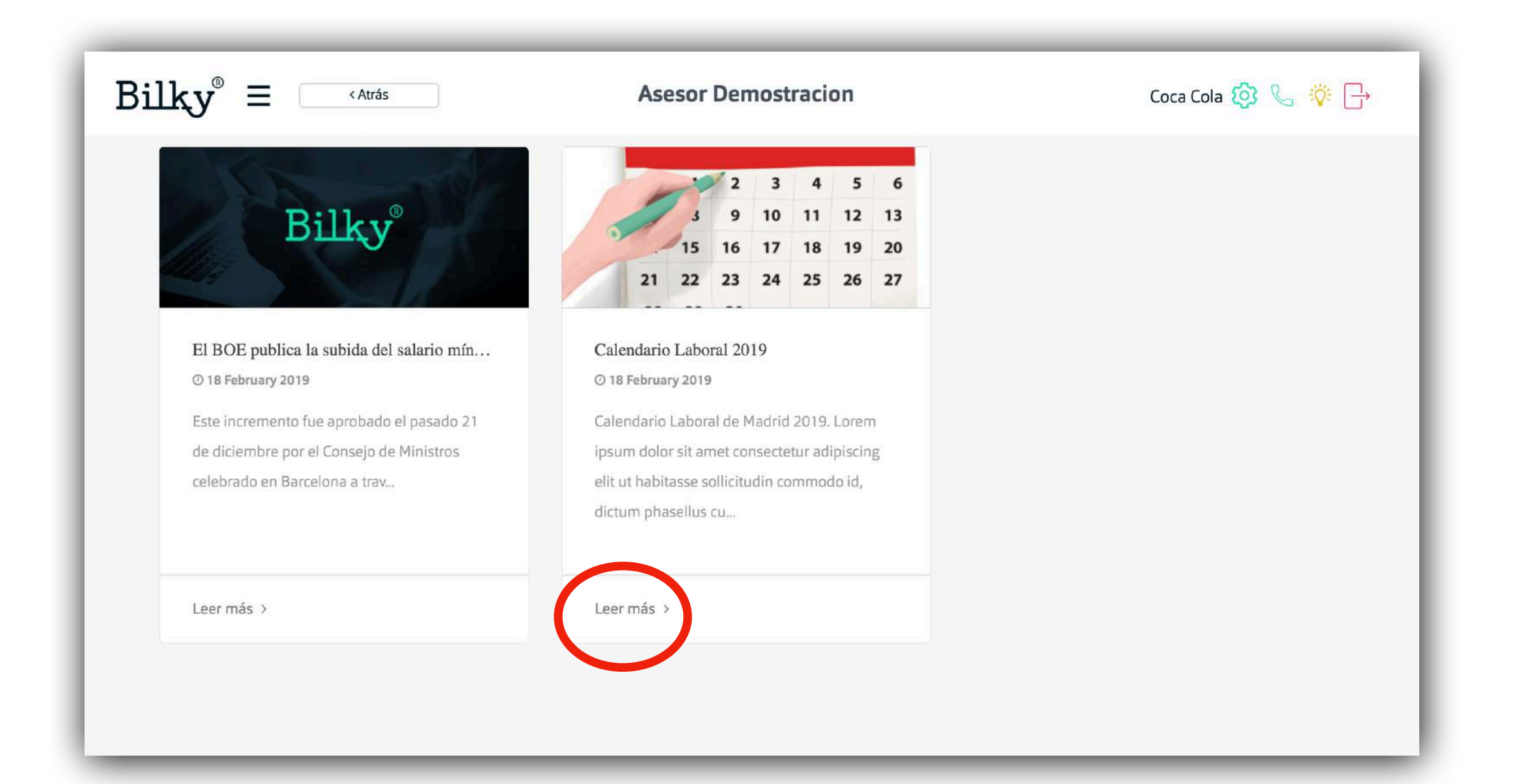

# **5b. Accede a las comunicaciones**

Accede a las noticias que te cuelga tu asesoría

+ Revisión: Accede de forma rápida a una comunicación. Podrás ver toda la información y descargar los documentos adjuntos.

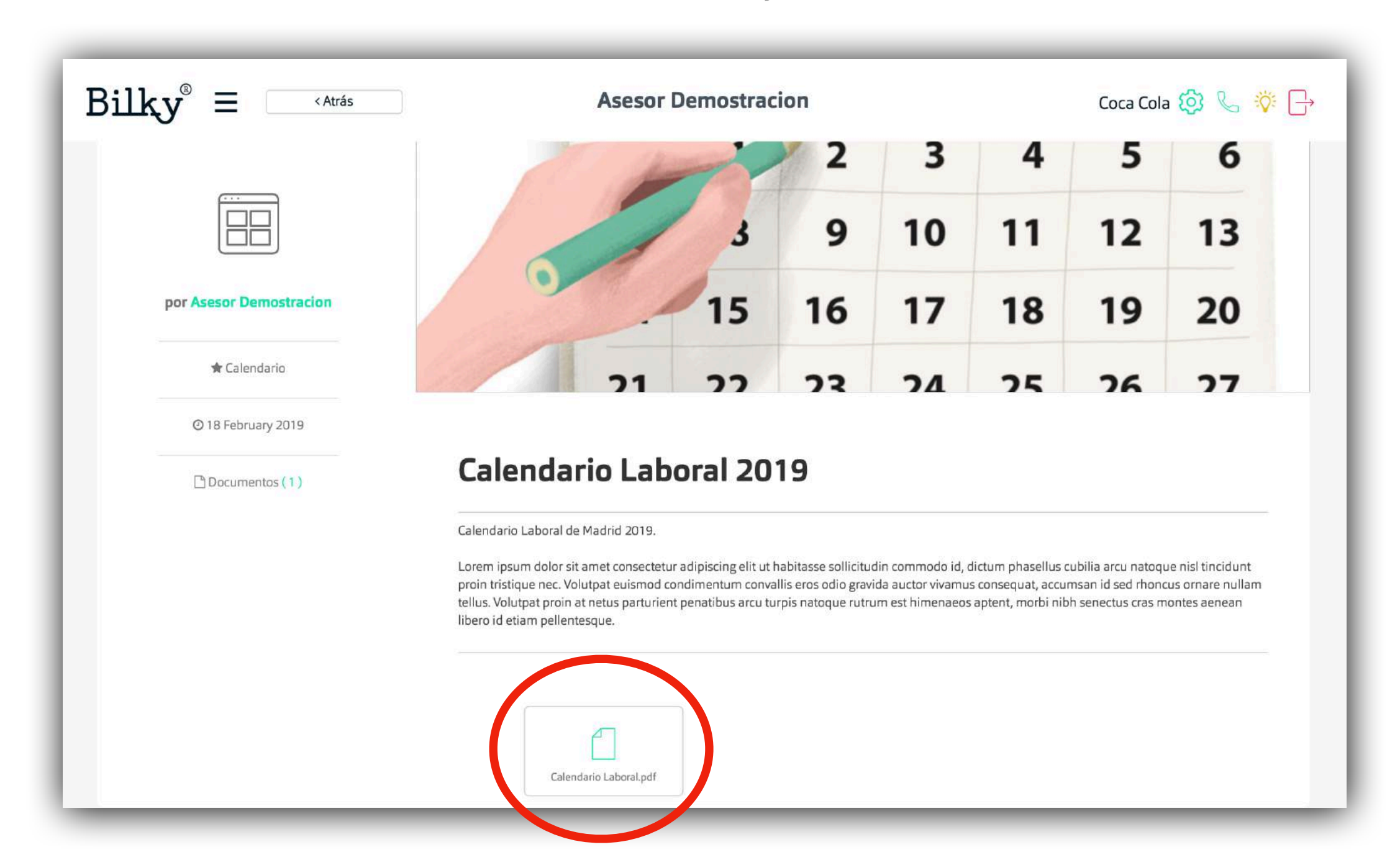

# ¡Hasta pronto!

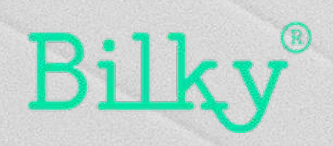